其它功能 施万庆 2006-11-25 发表

| Windows下Informix快照代理的安装和配置                               |
|----------------------------------------------------------|
| 一 组网需求:                                                  |
| 无                                                        |
| 二 组网图:                                                   |
| 无                                                        |
| 三 配置步骤:                                                  |
| 安装准备                                                     |
| 操作系统要求:                                                  |
| Windows 2000                                             |
| 其他要求:                                                    |
| (1)确保客户端要使用的IV5000正常运行;                                  |
| (2) 以管理员用户登录系统,IMA正常运行;                                  |
| (3) 安装代理以前,Informix必须正确安装;                               |
| 安装Informix快照代理                                           |
| 获取快照代理的安装包;                                              |
| 进入安装包文件,双击"Setup"图标,弹出快照代理安装向导,根据提示完成安装。                 |
| 配置Informix快照代理                                           |
| 安装结束后,根据提示配置IBM DB2快照代理:                                 |
| 输入Informix管理员的用户ID和密码。                                   |
| 输入数据库实例,可以用空格来隔开多个实例。                                    |
| 验证Informix快照代理                                           |
| 在IV5000控制台上为分配给Windows客户端的SAN资源启用存储选项,                   |
|                                                          |
| 根据IV5000所配置的License进行选择,可包括TimeMark、复制和快照拷贝。             |
| 在快照资源属性中勾选"快照通知"选项。                                      |
| 在IV5000上执行相关操作触发Informix快照代理。                            |
| 待补充。                                                     |
| 卸载Informix快照代理                                           |
| 从桌面进入[开始]->[控制面板]->[添加或删除程序]。                            |
| 在"更改或删除程序"中,选择"San Client Snapshot for Informix",点击[删除]。 |
| 根据提示操作,可以完全卸载Informix快照代理。                               |
| 四 配置关键点:                                                 |
| 略                                                        |